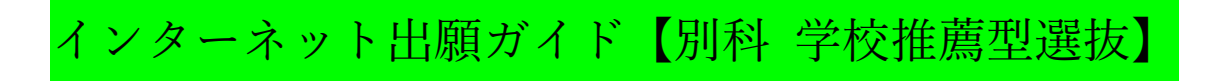

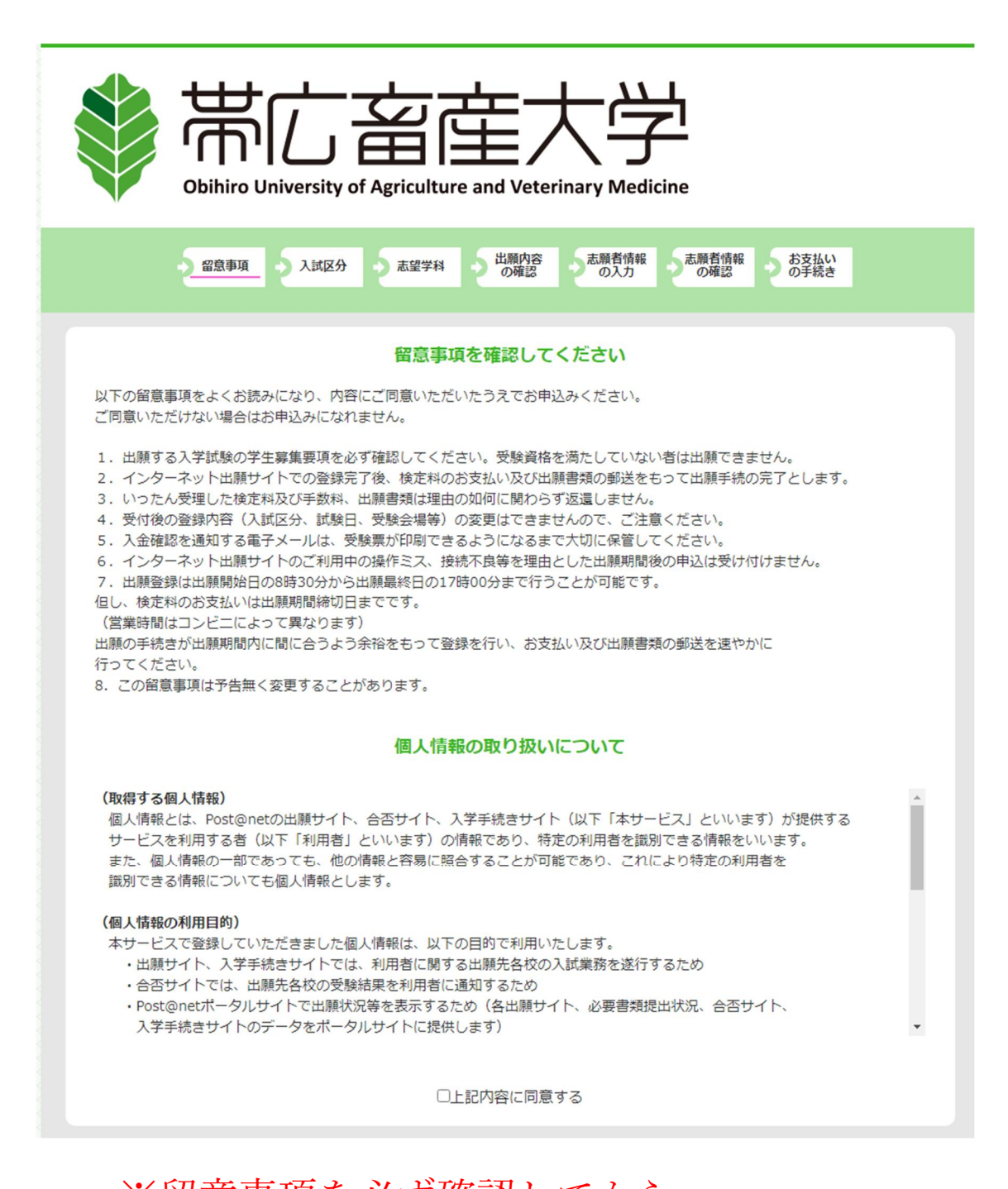

※留意事項を必ず確認してから、 「上記内容に同意する」にチェックし、 「次へ」進んで下さい。

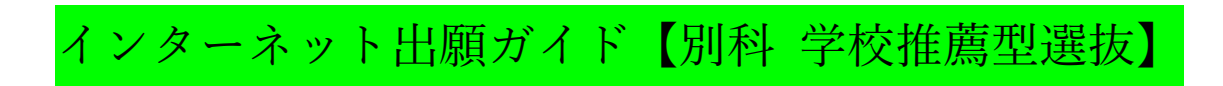

| 留意事項<br>入試区分 志望学科 の確認 の入力 あ願者情報 お支払い<br>の確認 の入力 の確認 の手続き                                 |
|------------------------------------------------------------------------------------------|
| 入試区分を選択してください<br>(※1つの区分しか表示されていない場合でも必ずクリックしてください。)                                     |
| 畜産科学課程(4年制)学校推薦型選抜                                                                       |
| 畜産科学課程(4年制)総合型選抜                                                                         |
| 1 別科(2年制)学校推薦型選抜                                                                         |
| 戻る次へ                                                                                     |
| ① :「別科(2年制)学校推薦型選抜」をクリックしてださい。                                                           |
| ※畜産科学課程(4 年制)の学校推薦型選抜または総合型選抜を<br>受験する方は,該当選抜のインターネット出願ガイドを<br>ご確認ください。                  |
| <ul> <li>②:「被災による検定料免除申請」のチェック項目が表示されますので</li> <li>②に該当しない場合は、チェックをせずに進んで下さい。</li> </ul> |
| ※②に該当する方は, <u>こちら</u> をご確認の上,事前に入試課まで<br>電話で連絡した上で,チェックして進んでください。                        |
| 2 留意事項 入試区分 志望学科 山願内容 志願者情報 お支払い<br>の確認 の入力 の確認 の手続き                                     |
| 入試区分を選択してください<br>(※1つの区分しか表示されていない場合でも必ずクリックしてください。)                                     |
| 畜産科学課程(4年制)学校推薦型選抜                                                                       |
| 畜産科学課程(4年制)総合型選抜                                                                         |
| 別科(2年制)学校推薦型選抜                                                                           |
| 2 ■ ■ ■ 2 ■ ■ 2 ■ 2 ■ 2 ■ 2 ■ 2 ■ 2 ■ 2                                                  |
| 被災による検定料免除申請者 (パ<br>スワード) 201      被災による検定料免除申請者用パスワード (入試課に直接問い合わせて確認したもの)              |
| 戻る次へ                                                                                     |

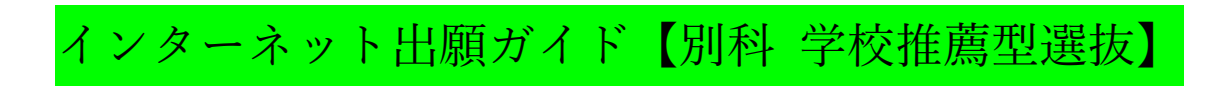

|                | 別科(2年制)学校推薦型選抜                                                                                                    |
|----------------|----------------------------------------------------------------------------------------------------|
| 試験日            | 日、志望学科、試験会場を選択してください。                                                                                                    |
| 別科(2年制)学校推薦型選抜 |                                                                                                    |
| 3出原1           | <ul> <li>選択してください</li> <li>※必ず学生募集要項を確認してから出願してください。</li> <li>※畜産科学課程(4年生)の学校推薦型選抜(A推薦・B推薦・C推薦)または総合型<br/>選抜に出願する方は、下にある「戻る」ボタンから入試区分の選択画面に戻り,選択<br/>しなおしてください。</li> </ul> |
| 試驗会場           | ▲学                                                                                                    |
|                |                                                                                                    |

③「別科(2年制:学校推薦型選抜)」を選択し、「次へ」を選択してください。

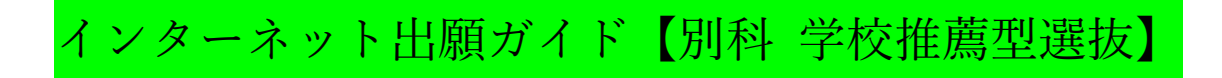

| 願内容を追加・修正する場合    | は「出願内          | 容を修正する」ボタンをクリックしてください。 |                                  |  |  |  |
|------------------|----------------|------------------------|----------------------------------|--|--|--|
| ■入試区分:別科(2年編     | <b>削) 学校</b> 推 | 4 出願内容をご確認ください         |                                  |  |  |  |
| 試験日              | 出願             | 志望学科 試験会場              |                                  |  |  |  |
| 令和6年11日25日(日)    | 1              | 別科(2年制:学校推薦型選抜)        | 本学                               |  |  |  |
| 1110+11/1201(/1) | 10             |                        |                                  |  |  |  |
|                  |                |                        | 入学検定料 9,800円                     |  |  |  |
|                  |                | ※入学検定料の                | 入学検定料 9,800円<br>D他に別途、振込手数料が必要です |  |  |  |

④:入力した出願内容に間違いがないか確認してください。※被災による検定料免除申請者の場合は0円と表示されます。

内容に間違いがないことを確認したら,

⑤:「次へ」を選択してください。

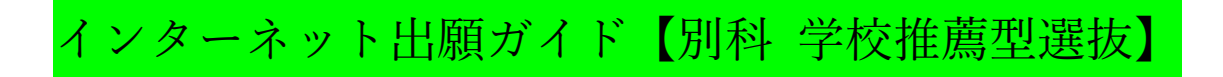

| ¥ ₩ ₩ ₩ ₩ ₩ ₩ ₩ ₩ ₩ ₩ ₩ ₩ ₩ ₩ | 27 応至チ科 の確認 の入力 の確認 の手続き                                                                                                    |
|-------------------------------|----------------------------------------------------------------------------------------------------|
|                               | 志願者情報を入力してください                                                                                                    |
| <b>志願者情報</b>                  |                                                                                                    |
| 氏名カナ 必須                       | 姓カナ 名カナ<br>※全角カタカナで入力してください。                                                                                                    |
| 氏名(漢字) 🐹                      | 姓漢字                                                                                                    |
| 性別 必須                         | O男 O女                                                                                                    |
| 生年月日 🐹                        | 西暦 年 、月 、日                                                                                                    |
| メールアドレス 必須                    | @<br>出願情報の登録完了・検定料の入金完了のメールや緊急時の連絡等を送信しますので,<br>必ずご本人が確認できるアドレスにしてください。                                                                                                    |
| メールアドレス(再入力) 🜌 🌘              | @ 出願情報の登録完了・検定料の入金完了のメールや緊急時の連絡等を送信しますので、<br>必ずご本人が確認できるアドレスにしてください。<br>受信確認メール送信ボタンについて)<br>受信確認メール送信ボタンだついて)<br>受信確認メール送信ボタンだついて)<br>受信確認メール送信ボタンだついて)<br>大力に大ールズドレスにテストメールが送信されます。 |

 ⑥:入力したメールアドレスに間違いがないことを確認するため、 必ず受信確認メールの送信を行い、テストメールが届くことを 確認してください。
 (テストメールは送信ボタンを押した後、すぐに届きます。)

※テストメールの受信が確認できない場合、迷惑メールフォルダに 届いていないかを確認してください。 迷惑メールとして認識されないよう、 【zyuken@obihiro.ac.jp】が届くように設定してください

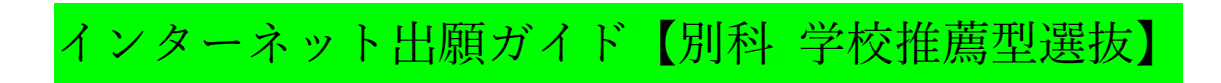

| 写真アップロード                                                                                                    |                                                                                                    |                                                 |
|----------------------------------------------------------------------------------------------------|----------------------------------------------------------------------------------------------------|-------------------------------------------------|
| 証明写真 必須                                                                                                    | No Image<br>画像をアップロードする<br>画像をアップロードするにはポップアップを許可する必要があります。                                                                   |                                                 |
| 志願者住所                                                                                                    |                                                                                                    |                                                 |
| 郵便番号 必須                                                                                                    | - 検索                                                                                                    |                                                 |
| 都道府県 必須                                                                                                    | 選択してください >                                                                                                    | 9                                               |
| 住所1 必須                                                                                                    | ※全角で入力してください。例)帯広市                                                                                                    |                                                 |
| 住所2 必須                                                                                                    | ※全角で入力してください。例)稲田町西2線11番地                                                                                                    |                                                 |
| 住所 3                                                                                                    | ※マンション等にお住いの方はマンション名・部屋番号等を全角で入力してください。                                                                                       |                                                 |
| 電話番号(自宅など) 20月                                                                                                    |                                                                                                    |                                                 |
| 携帯電話番号                                                                                                    |                                                                                                    |                                                 |
| S<br>この画面では画象の編集と登録を行えます。<br>写真を選択し、遠直編集を行った後登録ボタン・<br>※写真のアットロードでエラーが発生する場合<br>参照ファイルが選択されていま<br>を回転の<br>な回転の<br>取消<br>、 | <b>をクリックしてください</b> 写真の画像は【jpg ま         を用意し、 <b>をおこなってください つ</b> 一 一 の 順 で、登録 <b>を</b> 一 一 一 一 一 一 一 一 一 一 一 一 一 一 一 一 一 一 一 | 形式(2MBまで)】<br>してください。<br>見載した内容<br>画像を<br>ください。 |
|                                                                                                    | 登録<br>閉じる                                                                                                    |                                                 |

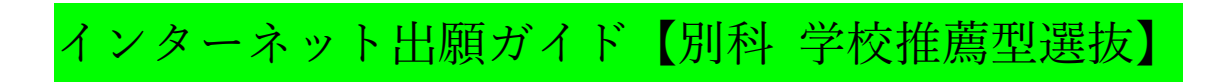

| 出身高校情報     |                       | (1)  |
|------------|-----------------------|------|
| 出身高校名 必須   | 高校名または高校コード 上記以外の高等学校 | 高校検索 |
| 卒業(見込)年月 🜌 | 西暦 年 3 • 月            |      |
| 出身高校学科 必須  | 選択してください ~            |      |

| 都道府県 | 選択してください 🖌 |  |
|------|------------|--|
| 学校種別 | 選択してください 🖌 |  |
|      | (13) 検索    |  |
|      |            |  |

①:高校検索をクリックしてください。

12: 高校等の都道府県(所在地)と学校種別を入力してください。13: 「検索」をクリックしてください。

| 保護者情報           |                                                 |
|-----------------|-------------------------------------------------|
| 氏名(フリガナ) 🔯      | 姓力ナ     名力ナ       ※全角カタカナで入力してください。             |
| 氏名(漢字) 必須       | 姓 (漢字) 名 (漢字)                                   |
| 続柄              |                                                 |
| 郵便番号 必須         | - 検索                                            |
| 都道府県 必須         | 選択してください ~                                      |
| 住所1 必須          | ※全角で入力してください。例)帯広市                              |
| 住所2 必須          | ※全角で入力してください。例) 稲田町西2線11番地                      |
| 住所              | ※マンション等にお住いの方はマンション名・部屋番号等を全角で入力してください。         |
| 電話番号(自宅など) 2020 |                                                 |
| 携帯電話番号          | 「電話番号」などの固定電話の番号を入力した場合は、この欄に「携帯電話番号」を入力してください。 |

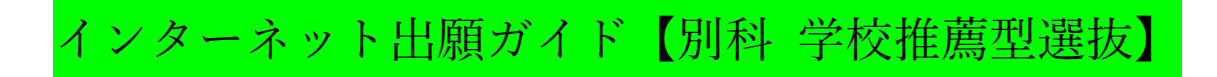

| 高等学校等について       |                                                                                                    |
|-----------------|----------------------------------------------------------------------------------------------------|
| 高等学校等コード 必須     | 「大学入学共通テスト受験案内」の「高等学校等コード表」により、該当するコードを<br>記入してください。<br>※半角英数字で入力してください。<br>※ 5 桁の数字+アルファベットの合計6 桁です。 |
| 高等学校等の電話番号 2020 | 出身学校の電話番号を入力してください。<br>※市外局番から入力してください。<br>※ハイフン等なしで半角数字のみで入力してください。                                  |

 ④:「大学入学共通テスト受験案内」に記載している 「高等学校等コード表」(以下一部抜粋)により、 5桁の数字と1桁のアルファベット(合計6桁)を 間違えないように入力してください。

| 1 ह                                                                                            | <b>奇寺字校,甲寺教</b> 育                                                                                                    | <b>肖字</b> 校,特为                      | <b>刂</b> 文後字                                                                                                    | · <b>役, 尚寺</b> (他                                                                                                    | <b>専門字形</b> の出願資材                                                                                                    | <b>く</b><br>各の者→p.75)                                                                                                    |  |
|------------------------------------------------------------------------------------------------|----------------------------------------------------------------------------------------------------|-------------------------------------|----------------------------------------------------------------------------------------------------|----------------------------------------------------------------------------------------------------|----------------------------------------------------------------------------------------------------|----------------------------------------------------------------------------------------------------|--|
| 北海道     国 立     (特別支援学校)     (4 北海道教育大学附属 01051A     特別支援     (高等専門学校)     本期 川 工業 本 第 02002 1 | 小 樽 桜 陽01160G<br>小 樽 水 産01161E<br>小 樽 末 度01159C<br>おといねっぷ美術工芸01250F<br>音 更01336G<br>帯 広 工 乗01324C<br>帯 広 三 条01322G<br>帯 広 点 業01323E<br>帯 広 柏 栗01321<br>帯 広 時 商 乗01327E | 札札札札札札札<br>幌 幌 架 幌 親 吕<br>皖 平平北 藻 農 | 西 01102K<br>陵 01403G<br>束 01101A<br>業 01112G<br>図 01396A<br>岸 01372C<br>陵 01107A<br>南 01103H<br>岩 01125 J<br>業 01341 C<br>間 01280 A | <ul> <li>こねのは</li> <li>二根野登函面面面面面面面面面</li> <li>1</li> <li>1</li> <li>二根野登函面面面面面面</li> <li>1</li> <li>1</li></ul> | コ 01173 J<br>室 01346D<br>幌 01118 F<br>儀 01369 C<br>館 01411H<br>素 01136 F<br>産 01136 H<br>部 01132 A<br>西 01133 K<br>幌 01254 J | <ul> <li>の登別明日01412F<br/>(特別支援学校)</li> <li>あ旭川高等支援01438K<br/>旭川養護01480A<br/>網走養護01467C</li> <li>い今金高等奏護01467C</li> <li>い号金高等奏護01461D</li> <li>お小樽高等支援01483E</li> <li>青市等支援01483E</li> <li>帯正変美護01474F</li> </ul> |  |

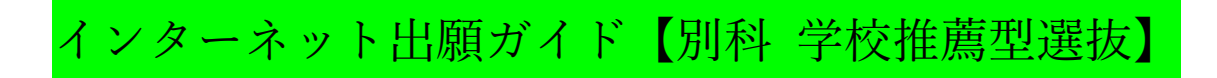

| (15)                                    |                                                                                                    |
|-----------------------------------------|----------------------------------------------------------------------------------------------------|
| 出身学校長宛の送付先について 💋<br>3                   | 0文字/400文字<br>出身学校長あてに選抜の結果を通知しますので、学校の住所(〒含む)及び学校名を入<br>力してください。<br>※記載例:〒〇〇〇-〇〇〇<br>〇〇県〇〇市〇〇番地<br>〇〇〇〇高等学校<br>※学校長個人名の記入は必要ありません。                                                  |
| 合格通知等の送付先はご本人の住<br>所でよろしいでしょうか。 2010    | 選択してください ▼<br>ご本人の住所または保護者の住所をお選びください。なお、いずれの住所でもなく、異なる住所をご希望の場合は、入試課入学試験係(zyuken@obihiro.ac.jp)まで出願期間<br>終了までに必ずご連絡ください。                                                           |
| 17<br>大学生協からの住居・入学準備資<br>料の送付を希望しますか 必須 | 選択してください<br>入学準備資料には教科書の購入や、実習に必要な作業着等の案内が含まれます。送付を<br>希望する方は、必ず「希望する」を選択してください。<br>※合格通知や入学手続案内は大学から送付します。<br>※大学生協からの住居・入学準備資料は大学生協から送付しますが、送付先は合格通知<br>等の送付先と同様になりますので予めご了承ください。 |
| 18<br>同封物の確認について 2010                   | <ul> <li>選択してください</li> <li>✓</li> <li>Web出願の後,出願書類と一緒に以下の書類を必ず出願期間中に届くように同封の上,<br/>郵送で送付してください。</li> <li>・調査書</li> <li>・提薦書</li> <li>※詳細については,必ず学生募集要項を確認してください。</li> </ul>         |

- (5):出身学校(高校等)の住所と学校名を記載例のとおり記入して ください。
- ⑥:本人の住所,保護者の住所,その他の住所 から希望する住所を選択してください。 必ず本人が確実に受け取れる住所を選択してください。
- ①:資料送付の希望の有無を選択してください。
- 18:推薦書の様式は以下 URL より取得できます。
   https://www.obihiro.ac.jp/practical-adm#1
   A4サイズで印刷し、他の出願書類とともに同封してください。
- (1):すべての必須項目を入力後、「次へ」を選択して 記入した志願情報を確認してください。

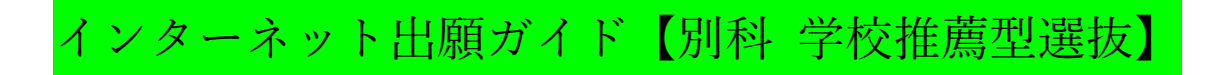

| 2 留意雪                                                                      | 項 入試区分                                                             | 2 志望学科                                              | 日間内容の確認                               | 志願者情報の入力                         | 志願者情報の確認                      | お支払い<br>の手続き                  |                 |
|----------------------------------------------------------------------------|--------------------------------------------------------------------|-----------------------------------------------------|---------------------------------------|----------------------------------|-------------------------------|-------------------------------|-----------------|
| 出願登録は完了しました;<br>引き続き、下記「次へ」;<br>※お支払方法を選択し、<br>信を設定されている方は、<br>※選択されたお支払方法 | が、出願手続きはまた<br>ドタンをクリックして<br>「次へ」ボタンをクリ<br>「[ドメイン]」のト<br>は変更することができ | 完了していませ<br>:決済にお進みい<br>リックすると、登<br>:メインのメール<br>ません。 | たん。<br>いただき、指示に<br>録されたメーノ<br>受信設定をして | こ従ってお支払い<br>レアドレスへ出願<br>こいない場合、メ | の手続きをお願<br>確認メールが送<br>ールが送信され | いいたします。<br>信されます。ド<br>ない可能性がご | メイン指定受<br>ざいます。 |
|                                                                            | 出                                                                  | 頼手続きは                                               | は<br>ま<br>だ<br>完<br>了                 | していませ                            | th                            |                               |                 |
|                                                                            | ご利用内                                                               | 容とお支払方                                              | 「法を確認し                                | 、次へお進み                           | ・ください                         |                               |                 |
| <ul> <li>ご利用内容</li> <li>入学検定料:</li> <li>支払手数料:</li> <li>お支払合計:</li> </ul>  | 9,800円<br>520円<br>10,320円                                          |                                                     |                                       |                                  |                               |                               |                 |
| <ul> <li>お支払方法の選邦</li> <li>         ・         ・         ・</li></ul>        | <b>そ</b>                                                           | 0万円までとけ                                             | なります)                                 |                                  |                               |                               |                 |
|                                                                            | N = FamilyMart                                                     | d la la la la la la la la la la la la la            | Secomart                              | !                                |                               |                               |                 |
| ○クレジット決済                                                                   | 済(以下がご使用頂                                                          | けます)                                                |                                       |                                  |                               |                               |                 |
| VISA                                                                       |                                                                    | PRESS                                               | b                                     |                                  |                               |                               |                 |
| 〇ペイジー支払し<br>「このの」<br>「この」<br>「この」<br>「この」<br>「この」                          | <i>,1</i>                                                          |                                                     |                                       |                                  |                               |                               |                 |
|                                                                            |                                                                    |                                                     |                                       |                                  |                               |                               |                 |

## ②:ご利用内容を確認し、お支払方法を選択してください。※支払手数料は志願者負担です。

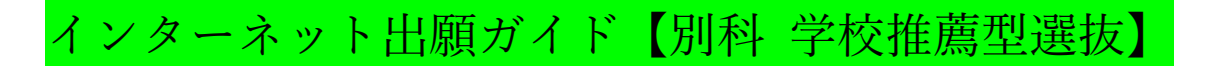

| 選択 | コンビニエンスストア                                                                            | 利用方法                             |
|----|---------------------------------------------------------------------------------------|----------------------------------|
|    | セプンイレブン<br>払込票を印刷もしくは13桁の払込票番号をお控えの上、セブン<br>イレブンにお支払い。                                | <u>256</u>                       |
|    | LAWEON<br>受付番号をお控えの上、店頭のLOPPIにて払込票を出力しお支払<br>い。<br>セイコーマート<br>受付番号をお控えの上、店頭のレジにてお支払い。 | <u>ローソン</u><br>ミニストップ<br>セイコーマート |
| 0  | ■ FamilyNart<br>■ FamilyNart<br>払込票番号をお控えの上、店頭のファミボート端末にてFami<br>ボート申込券を出力しお支払い。      | <u>256</u>                       |
|    | デイリーヤマザキ/ヤマザキデイリーストアー<br>画面を印刷するか「オンライン決済番号」をお控えの上、店舗<br>てお支払い。                       | c <u>256</u>                     |

※支払方法選択後は、案内にしたがって利用方法を必ず確認してください。(表示は一例ですので、各自選択してください。)

選択した内容に間違いないことを確認してから ②:次へ を選択してください。

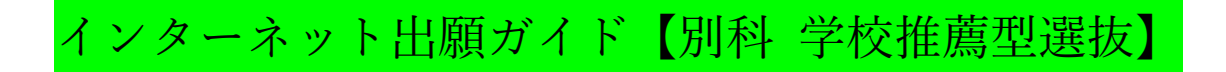

| 55支払い金額       第1番号(企業コード)       20020       第2番号(注文番号)       55支払い情報送信       0       55支払い手順       1.このページを印刷、または「第1番号(企業コード)」と「第2番号(注文番号)」を正確に<br>メモしてください。       2.ファミリーマートに確の「マルチコピー輝」または「Famiボート」のトップメニューから「供全支払い/チャージ | ファミリーマートでのお支払い                                  | FamilyMart                                                                                              |
|----------------------------------------------------------------------------------------------------|-------------------------------------------------|----------------------------------------------------------------------------------------------------|
| 第1番号(企業コード) 20020<br>第2番号(注文番号)<br>約支払い情報送信 @ 送信<br>S支払い手順<br>1.このページを印刷、または「第1番号(企業コード)」と「第2番号(注文番号)」を正確に<br>メモしてください。<br>2.ファミリーマート店舗の「マルチコピー機」または「Famiボート」のトップメニューから「代全支払い/チャージ                                         | お支払い金額                                          |                                                                                                    |
| 第2番号(注文番号)<br>お支払い情報送信<br>②<br>③<br>③<br>③<br>③<br>③<br>③<br>③<br>③<br>③<br>③<br>③<br>③<br>③                                                                                                    | 第1番号(企業コード)                                     | 20020                                                                                                   |
| 6支払い情報送信<br>©<br><b>送信</b><br><b>送信</b><br>このページを印刷、または「第1番号(企業コード)」と「第2番号(注文番号)」を正確に<br>メモしてください。<br>2 ファミリーマート店舗の「マルチコピー機」または「Famiボート」のトップメニューから「代全支払い/チャージ                                                              | <sup>第2番号</sup> (注文番号)                          |                                                                                                    |
| まました。<br>または「第1番号(企業コード)」と「第2番号(注文番号)」を正確に<br>メモしてください。<br>2 ファミリーマート店舗の「マルチコピー捲」または「Famiボート」のトップメニューから「代全支払い/チャージ                                                                                                    | ら支払い情報送信                                        | @ <b>送信</b>                                                                                             |
| を選択し、「第1番号(企業コード)」と「第2番号(注文番号)」の順に入力してください。<br>3.発券された「申込券」をレジで提示し、お支払いください。                                                                                                    | は <b>文払い于順</b><br>1.このページを印刷、または「第1<br>ましてください。 | 番号(企業コード)」と「第2番号(注文番号)」を正確に<br>・コピー機」または「Famiポート」のトップメニューから「代金支払い/チャージ」<br>?)」と「第2番号(注文番号)」の順に入力してください。 |

22:このページを印刷する等して保管してください(表示は一例です)。
 23:内容を確認したら完了を選択してください。

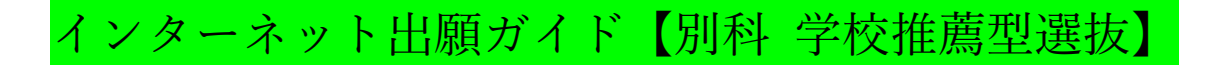

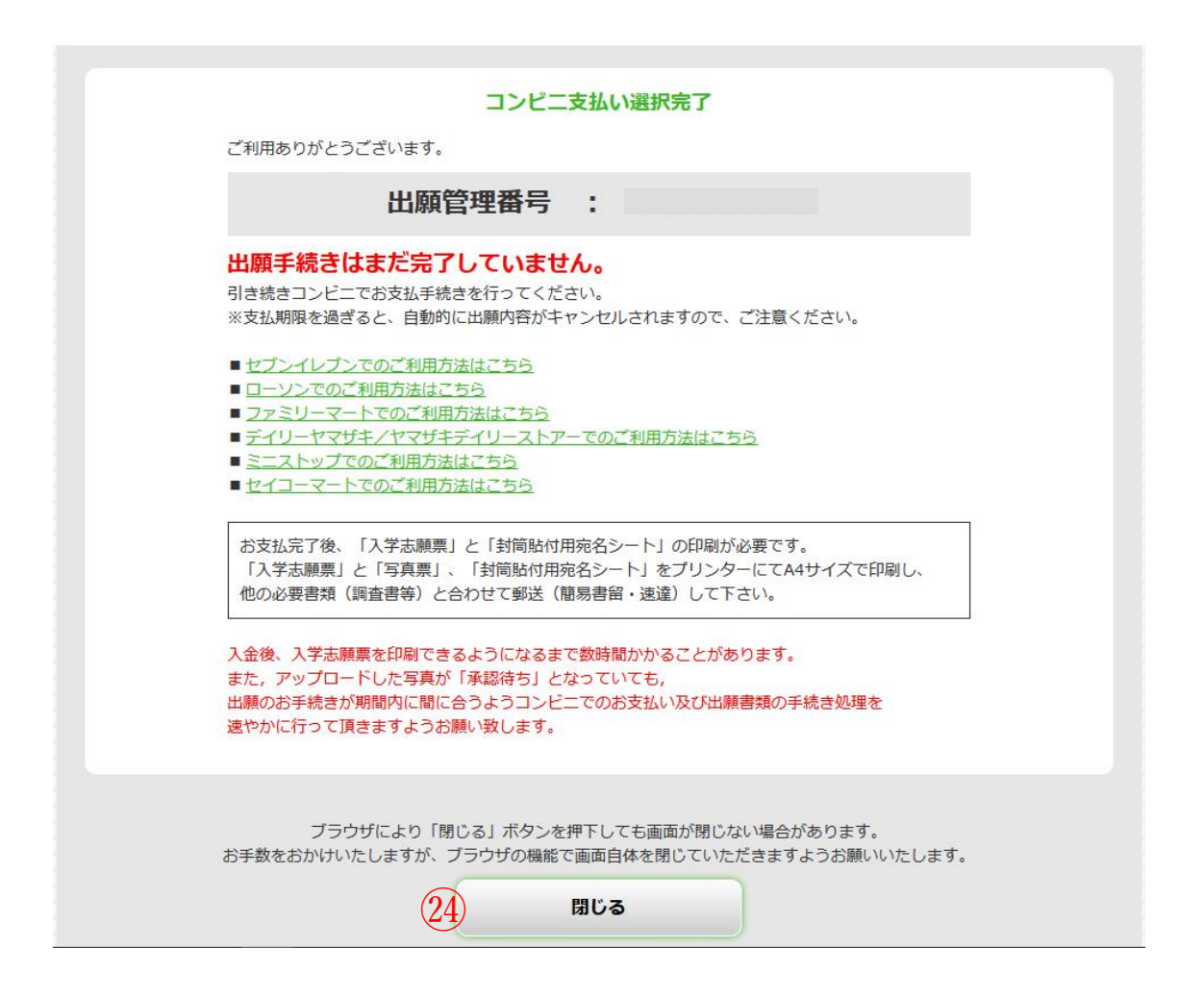

※翌日までに支払を行い、インターネット出願システムから入学志願票や 写真票、封筒貼付用宛名シートを印刷し、出願期間内に届くように 入試課宛に郵送してください。 (アップロードした写真が未承認となっていても 印刷・提出して構いません。)

(2):最後に表示された内容を必ず確認してから 閉じるを選択してください。

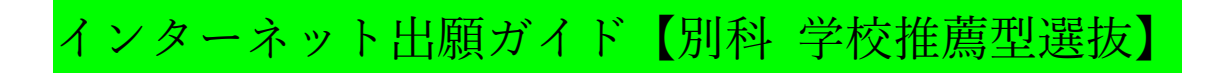

## 入学志願票・写真票,封筒貼付用宛名シートの印刷方法

コンビニ支払い後、Post@net にログインしてください。 ※入金後、入金情報が反映されるまでに数時間かかる場合があります。

|                                                                                                    |                                  |                                               | 学校一覧                                          | 出願内容一覧                             | くあるご覧                             | 観 ア:              | カウント情報                | ログアウ  |
|----------------------------------------------------------------------------------------------------|----------------------------------|-----------------------------------------------|-----------------------------------------------|------------------------------------|-----------------------------------|-------------------|-----------------------|-------|
|                                                                                                    |                                  | 学校一盟                                          | 覧                                             |                                    |                                   |                   |                       |       |
| アカウント情報を先に設定して頂きますと、出願の                                                                                                    | D際に志願者情報の入力画面で初                  | ]期表示が可能です                                     |                                               |                                    |                                   |                   |                       |       |
| 学校一覧                                                                                                    |                                  |                                               |                                               |                                    |                                   |                   |                       |       |
| () 当广东帝士学                                                                                                    |                                  |                                               |                                               |                                    |                                   |                   | 4                     |       |
| 带瓜雷座入子                                                                                                    |                                  |                                               |                                               |                                    |                                   |                   |                       | ~     |
|                                                                                                    |                                  |                                               |                                               |                                    |                                   | お                 | 気に入り解除                |       |
|                                                                                                    | 帯広                               | 畜産大学(受験生                                      | のページ)                                         |                                    |                                   |                   |                       |       |
|                                                                                                    |                                  |                                               |                                               |                                    |                                   |                   |                       |       |
| 出願内容一覧」を                                                                                                    | をクリック                            |                                               |                                               |                                    |                                   |                   |                       |       |
|                                                                                                    |                                  |                                               |                                               |                                    |                                   |                   |                       |       |
|                                                                                                    |                                  |                                               |                                               |                                    |                                   |                   |                       |       |
| Post@net 🕬                                                                                                    |                                  |                                               |                                               |                                    | トップメ                              | ッセージ              | 学校一覧                  | 出願内容- |
| Post@net 🕬                                                                                                    |                                  |                                               |                                               | 出願内容                               | <sup>トップ</sup> メ<br>了一覧           | ッセージ              | 学校一覧                  | 出願内容- |
| Dest@net (アスト 550)<br>出願した学校が一覧表示されます。内容の研                                                                                                    | 認および再出願を行う場合は、                   | 、学校名をクリン                                      | ックしてくださ                                       | 出願内容                               | <sup>トップ メ</sup><br>了一覧           | ッセージ              | 学校一覧                  | 出願内容- |
| Post@net デスト要要 出願した学校が一覧表示されます。内容の研 満広畜産大学                                                                                                    | 認および再出願を行う場合は                    | 、学校名をクリ:                                      | ックしてくださ                                       | 出願内容                               | <sup>トップ</sup> ×                  | ッセージ              | 学校一覧                  | 出願內容- |
| Post@net (アストタット) 出願した学校が一覧表示されます。内容の構 帯広畜産大学 出簡範理番号: C00000094                                                                                                   | 認および再出願を行う場合は                    | 、学校名をクリン                                      | ックしてくださ                                       | <b>出願内容</b><br>い。                  | トップ X<br>S一覧                      | ッセージ              | 学校一覧                  | 出願内容- |
| Post@net デスト基本<br>出願した学校が一覧表示されます。内容の研<br>帯広畜産大学<br>出願管理番号: C00000094<br>出版登録毎日                                                                                   | 認および再出願を行う場合は                    | 、学校名をクリン                                      | ックしてくださ                                       | 山願内容                               | トップ X<br>S一覧                      | ッセージ              | 学校一覧                  | 出願内容- |
| Post@net でストッツ         出願した学校が一覧表示されます。内容の確         帯広畜産大学         出願管理番号: C00000094         出願登録番号         状態                                                    | 認および再出願を行う場合は、                   | 、学校名をクリン                                      | ックしてくだき<br>Int. ナ わ                           | <b>出願内容</b><br>い。<br>ス レ 「油        | トップ ×<br><b>テ一覧</b>               | ッセージ              | 学校一覧                  | 出願内容- |
| Post@net (721538)         出願した学校が一覧表示されます。内容の研         帯広畜産大学         出願管理番号: C00000094         出願登録番号         状態         入試区分                                    | 認あよび再出願を行う場合は.<br>決済済 ←入金情       | 、学校名をクリン                                      | youてくだき                                       | <b>出願内容</b><br>い。<br>ると「決          | トップ ×<br><b>テ一覧</b><br>:済済」(      | ッセージ<br>こなり       | <del>学校一覧</del><br>ます | 出願内容- |
| Post@net (アストション)         出願した学校が一覧表示されます。内容の構         帯広畜産大学         出願管理番号: C00000094         出願登録番号         状態         入試区分         去望学科                       | 認および再出願を行う場合は<br>決済済 ← 入金情<br>※4 | 、学校名をクリン                                      | ックレてくださ<br>快され、<br>番号~書                       | <b>出願内容</b><br>い。<br>ると「決<br>む 品日ま | トップ ×<br>テ一覧<br>:済済」に<br>での項目     | こなり               | <del>学校一覧</del><br>ます | 出願内容- |
| Post@net デストを思い         出願した学校が一覧表示されます。内容の研         帯広畜産大学         出願管理番号: C00000094         出願登録番号         状態         入試区分         志望学科         試験日             | 認および再出願を行う場合は。<br>決済済 ←入金情<br>※出 | 、 <sup>学校名をクリ</sup> ジ<br>「報が反明<br>出願登録者<br>各白 | ックレてくださ<br>快され・<br>番号〜話<br>の出願                | <b>出願内容</b><br>い。<br>ると「決<br>気験のです | トップ ×<br><b>?一覧</b><br>ご済済」)      | ッセ−ジ<br>こなり<br>]は | <b>学校一覧</b><br>ます     | 出願内容- |
| Post@net でスト回答         出願した学校が一覧表示されます。内容の研         第広畜産大学         出願管理番号: C00000094         出願登録番号         状態         入試区分         志望学科         試験日         試験会場 | 認および再出願を行う場合は.<br>決済済 ←入金情<br>※出 | 、 <sup>学校名をクリ:</sup><br>「報が反明<br>出願登録看<br>各自  | ックレてくだ <sup>き</sup><br>快され・<br>番号〜<br>の<br>出願 | <b>出願内室</b><br>い。<br>ると「決<br>式験日ま  | トップ ×<br><b>テー覧</b><br>での項目<br>衰示 | ッセ−ジ<br>こなり<br>]は | <b>学校一覧</b><br>ます     | 出願内容- |

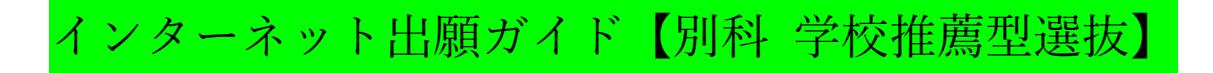

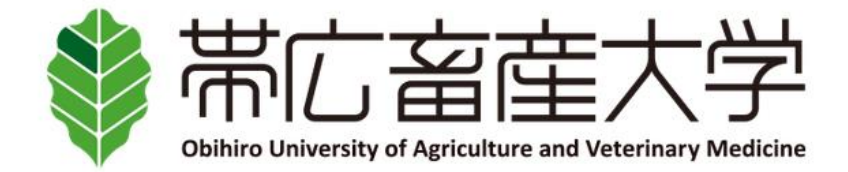

## 出願内容の照会

出願内容をご確認ください。

※決済状況はお支払い完了から数時間後に反映されます。ご了承ください。

※検定料支払後にアップロードした写真が「承認待ち」となっていた場合でも志願票や写真票等の印刷を行い、出願期間内に届くよう余裕をもって他の出願書類といっしょに郵送してください。

| 出願登録日時    |                                       |   |
|-----------|---------------------------------------|---|
| お支払期限     |                                       | _ |
| お支払(予定)金額 | ※中願登録乗号。たち北日時までの頂日け                   |   |
| お支払方法     | - ※出願登録番号~お文払日時よでの項目は<br>- 各自の出願内容で表示 | _ |
| 入金状況      |                                       |   |
| お支払金額     |                                       |   |
| お支払日時     |                                       |   |

## ※表示省略(各自の登録内容が表示されます)

志願者情報

志願者情報

※表示省略(各自の登録内容が表示されます)

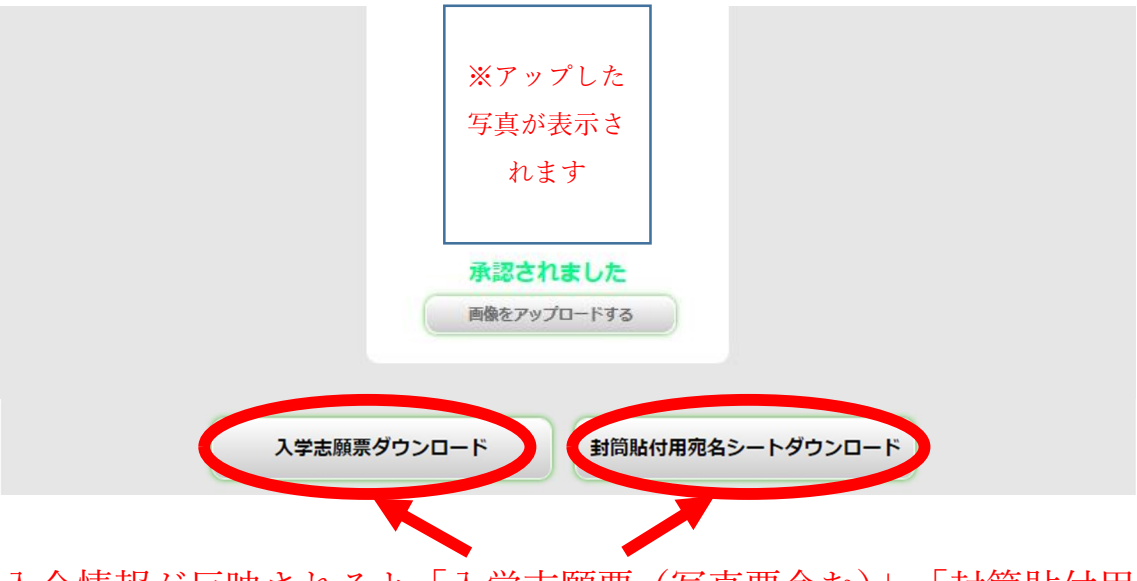

入金情報が反映されると「入学志願票(写真票含む)」、「封筒貼付用 宛名シート」をダウンロードできるようになります。